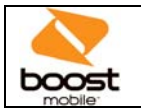

## How to Create a New User on the Sales Portal

## In order for an employee to activate handsets via the Sales Portal, he/she must have an employee specific user account. Remember, if the Store Admin (Owner/Manager) will be activating handsets they will need a user account as well.

Here is the process to follow to create a New User account for a Store Employee.

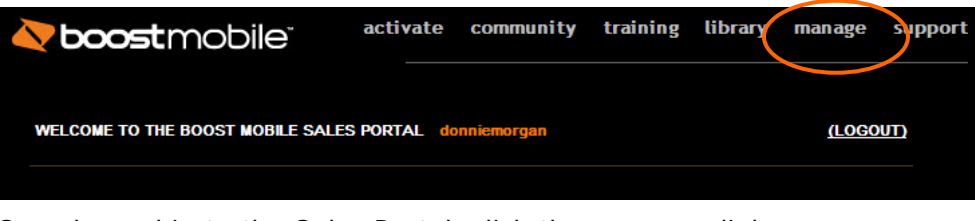

Once logged in to the Sales Portal, click the manage link.

## Create another user

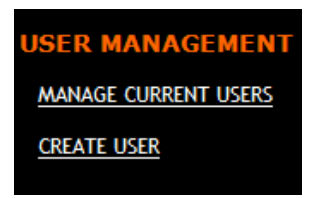

1. Under the User Management section, click Create User

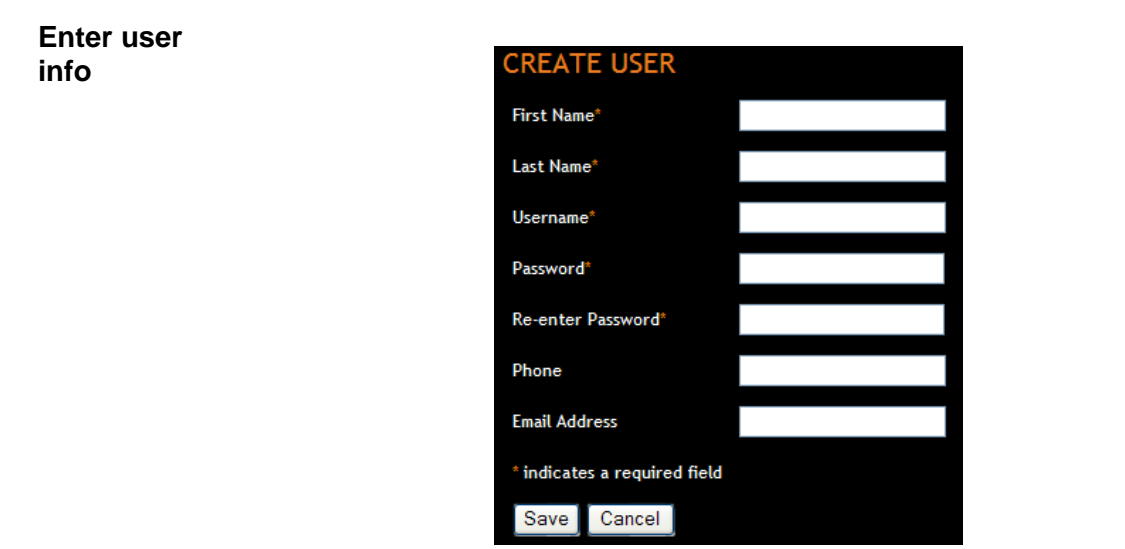

- 2. Fill in all the required information for the New User
- 3. Click Save

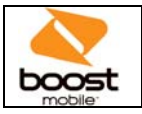

## Create a New User on the Sales Portal, Continued

 

 Verify user info
 Now, you can verify the information for the New User.

 User Name
 tstark02

 First Name
 Tony

 Last Name
 Stark

 Password
 TStark02

| Last Name            | Stark              |
|----------------------|--------------------|
| Password             | TStark02           |
| Phone                | 281-858-6699       |
| Email                | tstark@myemail.com |
| Create Another User? |                    |
| No Thanks            |                    |

4. To add another user click **Create Another User** or click **No Thanks** to return to the **Manage** area of the **Sales Portal**.